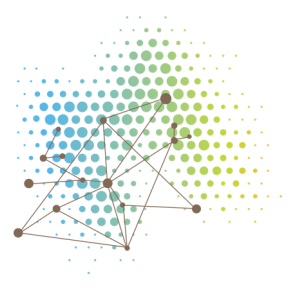

## Indholdsfortegnelse

| Usability tests                                                         | 2  |
|-------------------------------------------------------------------------|----|
| Klinisk desktop                                                         | 2  |
| Drejebog for usability test af klinisk desktop                          | 2  |
| Opsamling af findings og feedback fra usability test af klinisk desktop | 5  |
| Patient app                                                             | 9  |
| Drejebog for usability test af patient applikation, 2 iteration         | 9  |
| Opsamling af findings og feedback fra usability test af patient app     | 10 |
| Systemtest                                                              |    |
| Formål                                                                  | 13 |
| Procedure                                                               |    |
| Testen                                                                  |    |
| Test udførelsen                                                         |    |
| 3.1.1 Klinikerens desktop                                               |    |
| 3.1.2 Patientens app                                                    |    |
| Testens 11 individuelle forløb og registreringer                        |    |
| Eksempel på forløb og registreringer: Test 1 - Katrhine Simoni          |    |

## **Usability tests**

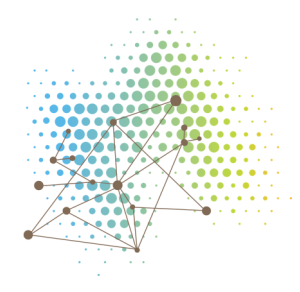

## Klinisk desktop

### Drejebog for usability test af klinisk desktop

#### Deltagere

Inger Stubkjær Adamsen, hæmofili Sygeplejerske på CHT, AUH (d. 16/8 kl. 10-11) Torben Stamm Mikkelsen, hæmofili Læge på Børn og unge Klinik 2, AUH (d. 16/18 kl. 14.40-15.30)

Der gennemføres yderligere usability test af klinisk desktop med 3 klinikere i starten af 3. iteration / fase 5.

#### Forløbsbeskrivelse

Usability tests finder sted på AUH, hvor to aktør fra Journl og APPlab deltager som facilitator. Journl opsætter setup for test i lokale fundet af kliniker. Testen bliver optaget, hvor desktoppens vil være synlig, hvilket muliggør, at klinikerens interaktion bliver filmet. Optagelse af testen skal sikre, at information ikke går tabt efter udførelsen. Testpersonen tager plads overfor facilitator, og facilitator gennemgår nu testdrejebog.

Drejebogen vil inddrage to fiktive patientprofiler udarbejdet af Journl (se under *Opgaver*). Patientprofilerne skal sikre at struktureret forløb, hvilket skal sikre, at klinikeren gennemgår flest mulige scenarier. Ligeledes skal strukturen opfordre klinikeren til at kunne interagere med desktoppen udelukkende ud fra præsenteret information via patientprofilerne. Strukturen har dermed til hensigt at skabe rammerne for, at klinikeren frit kan udforske og teste desktoppens funktioner uden indgriben fra facilitator, hvilket kunne forstyrre klinikerens handlemønster.

Testen består af en think-aloud-øvelse, som også er anvendt under tests i 1. iteration og har vist sig som en succesfuld øvelse. Think-aloud-test går ud på, at testperson skal sætte ord på, hvad de tænker kontinuerligt, mens de udfører de respektive opgaver, samt sætter ord på deres generelle oplevelse af desktoppen.

#### Dataopsamling

Efter udførsel af test gennemgås videomateriale systematisk, hvor alle informationer er nedskrevet og noteret i overordnede kategorier. Opsamling af findings og feedback fra klinikerne fremgår nedenfor. Under opsamlingen indgår der løbende en overordnet evaluering af opgavernes task succes, altså hvorvidt desktoppen imødekommer klinikernes behov for at kunne udføre handlinger.

## Opgaver

#### Fast Profylakse

Scenarie: Du har nu fået Journl-platformen til og dine bløderpatienter har ligeledes adgang til app'en, som snakker sammen med Journl-platform.

#### Navn: Michael Jensen

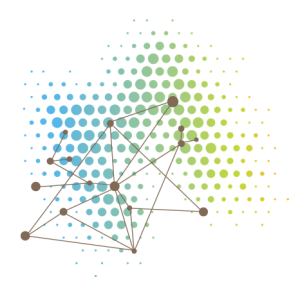

| Behandlingsforløb: Fast profylakse                                 |                                                             |                                        |                                                                       |
|--------------------------------------------------------------------|-------------------------------------------------------------|----------------------------------------|-----------------------------------------------------------------------|
| Jenser<br>12345<br>Diagn<br>Hæmo<br>Vægt:                          | n, Michael<br>8-xxxx<br>ose:<br>fili A i svær grad<br>83 kg | I                                      |                                                                       |
| Medicin:                                                           |                                                             | Suppleren                              | de:                                                                   |
| Refacto AF, I.V.<br>Dosis: 2500 IE,<br>Pakkesammensætning: 20      | 00 IE, 500 IE                                               | Cyklonova,<br>Tranexams<br>Octostim, N | , Tablet, 500 mg<br>syre, Mundskyl, 50 mg/ml<br>Næsespray, 1500 µg/ml |
| Profylakseplan:                                                    |                                                             |                                        |                                                                       |
| Refacto AF<br>Ugedage: Mandag, onsdag<br>fredag, søndag, kl. 08:00 | J.                                                          | Tranexam<br>Hver 3. do                 | nsyre<br>ag, kl. 15.00                                                |
| Cyklonova<br>To gange dagligt; morgen                              | og aften                                                    | Octostim<br>Én gang d                  | dagligt; morgen                                                       |
| On-demand plan:                                                    |                                                             |                                        |                                                                       |
| Blødning:                                                          |                                                             |                                        | Livstruende blødning:                                                 |
| Refacto<br>Dag 1: 3500 IE<br>Dag 2: 3000 IE<br>Dag 3: 2500 IE      | Cyklonova<br>Dag 1: 1500 r<br>Dag 2: 1000 r<br>Dag 3: 500 m | ng<br>ng<br>g                          | Refacto<br>Dag 1: 5000 IE<br>Dag 2: 4500 IE<br>Dag 3: 4000 IE         |
|                                                                    |                                                             |                                        |                                                                       |

#### Medicin

- 1. Faktor:
  - a. Refacto AF
  - b. 2500 IE
  - c. Pakkesammensætning: 2000, 500
- 2. Supplerende:
  - a. Cyklonova, 500 mg, 1 stk af 500
  - b. Tranexamsyre, Mundskyl, 50 mg/ml, 1 stk af 50 mg/ml
  - c. Octostim, S. C., Næsespray, 1500 µg/ml, 1 stk af 1500 µm/ml

#### Profylakseplan

- 1. Refacto AF
  - a. Ugedage: Mandag, onsdag, fredag, søndag, kl. 8
- 2. Cyklonova
  - a. 2 gange dagligt, morgen, aften
- 3. Tranexamsyre
  - a. Hver 3 dag, kl. 15
- 4. Octostim
  - a. Ingen profylakseplan
  - b. 1 gang dagligt, morgen
- 5. Ingen notifikation

#### **On-demand**

- 1. Blødning:
  - a. Refacto AF:

- i. Dag 1: 3500 IE
- ii. Dag 2: 3000 IE
- Dag 3: 2500 IE iii.
- b. Cyklonova
  - i. Dag 1: 1500
  - Dag 2: 1000 ii.
  - Dag 3: 500 iii.
- 2. Livstruende blødning
  - a. Refacto:
    - i. Dag 1: 5000 IE
    - ii. Dag 2: 4500 IE
    - iii. Dag 3 4000 IE
- 3. Notifikation

Særlig plan

Ingen

Igangsætning af forløb

1. Bestemt tidspunkt: d. 17/8 kl. 12.00

# **On-demand**

Navn: Sofie Nielsen Behandlingsforløb: On-demand Nielsen, Sofie 123451-xxxx Diagnose: Hæmofili A i svær grad Vægt: 68 kg Medicin: Supplerende: Pilexam, I.V., 200 mg/ml NovoEight, I.V. Dosis: 1750 IE NovoSeven, I.V., 15 mg Pakkesammensætning: 1000, 500, 250 IE **On-demand plan:** Blødning: Livstruende blødning: NovoEight Dag 1: 3000 IE Pilexam NovoSeven Dag 1: 300 mg/ml Dag 1: 20 g Dag 2: 2750 IE Dag 2: 15 mg Dag 3: 2500 IE Dag 3: 10 mg Særskilt behandlingsforløb: Kirurgi NovoEight Start: 20/8, 2017, kl. 08:00 Dog 1: 4000 IE Dog 2: 4000 IE Slut: 25/8, 2017, kl. 08:00 Dag 3: 3500 IE Dag 4: 3000 IE Dag 5: 2500 IE Igangsætning af forløb: Ved patientens første registrering Medicin 1. NovoEight, 1750 IE

Center for Telemedicin, Region Midtjylland. www.telemedicin.rm.dk

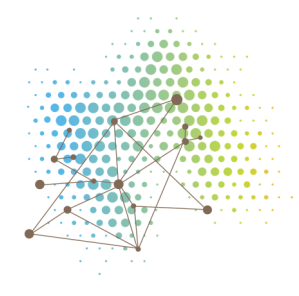

- a. Pakke: 1000, 500, 250
- 2. Pilexam, I.V., 200 mg/ml, 2 stk af 100 mg/ml
- 3. NovoSeven, 15 mg, pakke: 3 stk af 5 mg
- On-demand plan
  - 1. Blødning:
    - a. NovoEight:
      - i. Dag 1: 3000
      - ii. Dag 2: 2750
      - iii. Dag 3: 2500
    - b. Pilexam: i. Da
      - Dag 1: 300 mg/ml
  - 2. Livstruende blødning
    - a. NovoSeven:
      - i. Dag 1: 20 mg
      - ii. Dag 2: 15 mg
      - iii. Dag 3: 10 mg
  - 3. Notifikation

#### Særskilt behandlingsforløb

- 1. Plan: Operation, kirurgi
- 2. NovoEight
  - a. Dag 1: 4000 IE
    - b. Dag 2: 4000 IE
    - c. Dag 3: 3500 IE
    - d. Dag 4: 3000 IE
    - e. Dag 5: 2500 IE
- 3. Start: d. 20/8 kl. 08.00
- 4. Slut: d. 25/8 kl. 08.00

#### Igangsætning af forløb

1. Patientens første registrering

### Opsamling af findings og feedback fra usability test af klinisk desktop

Det følgende dokument udgør feedback fra de to inddragede klinikere, Inger Adamsen og Torben Mikkelsen fra Aarhus Universitetshospital. Testene blev udført på de respektive afdelinger på AUH og faciliteret af Kathrine Simoni og Sofie Nielsen fra Journl, samt Niels Jessen fra APPlab. Begge tests blev filmet og efterfølgende transskriberet for dermed at sikre, at ingen pointer eller informationer går tabt.

Nedenstående feedback er inddelt i overordnede kategorier med henblik på at skabe et struktureret overblik over klinikernes feedback. Al feedback er slutteligt sammenholdt i en kort opsummering, som belyser centrale pointer fra begge klinikere, og hvilke skal have særligt fokus i den efterfølgende 3. iteration.

Gennem udførelse af testene blev der anvendt en udarbejdet drejebog. Drejebogen muliggjorde et struktureret forløb, hvilket skulle sikre, at klinikerne blev introduceret for differentierede funktioner i desktoppen og dermed fik afprøvet flest muligt interaktionsmuligheder. Under forsøget blev der ligeledes anvendt to fiktive patientprofiler, genereret af Journl, hvilket skulle lede dem igennem to behandlingsforløb inden for fast profylakse og on-demand.

#### Usability test 1

Inger Stubkjær Adamsen, Hæmofili Sygeplejerske på CHT, AUH Udført d. 16/8 kl. 10.00-11.15 på Center for Hæmofili og Trombose, AUH Deltagere: Niels Jessen, APPlab & Kathrine Simoni, Journl

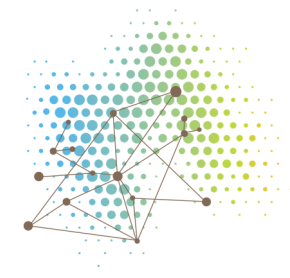

#### Forløb 1: Fast profylakse behandlingsplan

#### Medicin

- Efterspørger mulighed for at "gemme" informationer for hvert præparat, således der fremkommer feedback på, at man nu er i gang med at definere et nyt præparat.
- Unødvendigt og forvirrende at skulle indtaste pakkesammensætning ved alle
  - supplerende præparater, som ikke består af IE.
    - Udfordre om det er muligt at slette pakkesammensætning hos andre præparater end faktor/IE, men hvor det kan være muligt at tilføje.
    - OBS på om pakkestørrelse (stk) også skal udelades.
    - OBS: Angivelse af antal tabletter der skal tages, for at opnå den totale dosis. (fx. Octostim 1000 mg, 2 tabletter af 500 mg) → Dosis pr pille
- Enheder: Altid mg undtaget Tranexamsyre mundskyllevæske i ml.
- Difference i klinisk angivelse og praktisk arbejdskontekst.
  - Tranexamsyre (mundskyl): Styrke af medicin angives i mg/ml klinisk sammenhæng, men når dosis skal angives i plan vil de skrive det i ml.
    - Pakkestørrelse (1 flaske): 10 ml.  $\rightarrow$  med styrke 50 mg/ml.  $\rightarrow$  10 ml = 500 mg

#### Profylakseplan

- Ugedage: Angiv: 1 gang dagligt; mandag etc.
- Dagligt: 4 gange dagligt → Tidspunkt er underordnet, da patienten selv fordeler dosis over fire gange i løbet af døgnet → Unødvendigt i dette tilfælde at angive morgen, middag, aften.
  - Morgen, middag og aften kan kun være aktuelt 1-2 gange dagligt  $\rightarrow$  OBS om det overhovedet er nødvendigt  $\rightarrow$  Evt et tilvalg for kliniker

#### On-demand plan

- Wording: On-demand plan er misvisende  $\rightarrow$  Profylakseplan og on-demand er to forskellige forløb.
  - On-demand plan erstattes af Behandling ved blødning
- Blødning størrelser: Mindre blødning, større blødning og livstruende blødning.
- Frekvens: Flere gange dagligt med forskellige doser
  - Dag 1: x antal gange dagligt + dosis (mulighed for forskellige doser)
  - Notifikation ved livstruende blødning  $\rightarrow$  Som default stå på tilvalg af notifikation.

#### Forløb 2: On-demand behandlingsplan

- Inger bekræfter at det er korrekt betegnelse af On-demand plan

#### Særlig plan

- Inger udtaler, at de oftest anvender betegnelsen; Indgreb.
- Fleksibilitet ift. x gange dagligt, dosis, tidspunkt
- Dobbeltarbejde: De opretter et dokument i deres interne system, som sendes til den relevante kliniker, som skal lave indgrebet og patienten
- Praktisk udfordring ved indgreb: Registrering af medicin bagud, således de skal registrere efter forløbet er sluttet.

## Usability test 2:

Torben Stamm Mikkelsen, Hæmofili-læge på Børn og unge Klinik 2, AUH Udført d. 16/8 kl. 14.30-15.30

Deltagere: Sofie Nielsen & Kathrine Simoni, Journl

#### **Generelt**

- Torben understreger besværligheden ved at de skal lave dobbeltregistrering, da de ligeledes registrerer i EPJ.
- Torben oplever, at der er mange registreringer, som han skal udføre.
  - Pakkesammensætning: Det skaber frustration, da han ikke kan se effekten/værdien ved at registrere pakkesammensætning.

#### Forløb 1: Fast profylakse behandlingsplan

- Generelt er der mange informationer under vinduet
- Statusbaren skaber mest forvirring → Han bliver forvirret, fordi der er mange informationer, man skal tage stilling til. Fordel at minimere informationer, som vises → Status kan evt tilvælges.

#### Medicin

- Ingen bemærkninger.

#### Profylakseplan

- Frekvens: Hver 2 dag eller ugedage anvendes af Torben.
- Torben finder tidspunkt unødvendigt og bør slettes- Patienter skal som udgangspunkt tage om morgenen, men hvis de skal til sport om eftermiddagen, så kan de tage det senere på dagen.
- Dagligt: Cyklokapron tages op til 4 gange dagligt  $\rightarrow$  Tidspunkt: Overflødig registrering, da patienten selv fordeler det over dagen.
  - Torben mener ikke at tidspunkt har nogen betydning, så længe patienten tager præparatet. → Torben påpeger at det kan svinge, og det kunne løsningen imødekomme.
  - OBS: Måske relevant hvis 1-2 gange dagligt.
  - Udfordring: Tidspunkt kan evt være en valgmulighed fremfor et krav.

#### Forløb 2: On-demand behandlingsplan

#### Medicin

- Enheder: Al medicin angives i mg  $\rightarrow$  Væske i ml
  - OBS: MG er relevant, og det omregnes til hvor mange ml/tabletter det er.
- DOSIS  $\rightarrow$  Unødvendigt, da dosis angives under planen.

#### On-demand plan

- Dosis angives under plan ikke under medicin.
- Dosis Flere gange dagligt
- OBS: Forslag til dosis  $\rightarrow$  blankt felt
- Flyt "+"-ikonet til at tilføje dosis pr dag → flyttes til under, hvor den nye dosis vil fremgå.

#### Særlig plan

- Det skal være muligt at registrere medicin flere gange dagligt under særskilte behandlingsforløb, eksempelvis indgreb.

#### Designmæssige ændringer:

- Placering af "tilføj"-modulet skal flyttes til en mere centrals plads øverst venstre hjørne. OK er springer overdøver.
- Design af OK-knappen kan overvejes, da klinikerne er tilbøjelige til at trykke OK forinden de er færdige med at udfylde informationer i hvert modul det overdøver de andre funktioner.
- Statusbar på behandlingsforløb forvirrer begge klinikere forslag til at det er informationer som er skjulte, men som skal åbnes aktivt for at kunne ses.
  - Statusbaren forvirrer fordi det opfattes som logisk at skulle indskrive informationer her. Ligeledes forvirrer teksten, så der er for meget tekst i vinduet.
- Alle felter, som skal udfyldes af kliniker skal være blanke (dosis, præparat etc)
  Mindske risiko for fejlregistrering
- Tilføjelse af dosis/pakke "+"-ikonet skal flyttes til under, ikke ud for en eksisterende dosis.

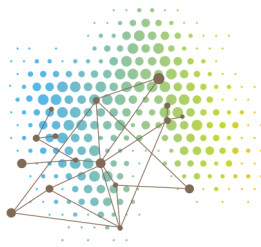

#### Opsummering:

- Både Inger og Torben var overvejende positive overfor desktoppens udformning og anvendelsen heraf. Der var kun tale om mindre forbedringsforslag, både indholdsmæssige og designmæssige, i forhold til angivelse af medicin, samt frekvens.
- Begge klinikere påpegede at pakkesammensætning hos alle præparater, som ikke forefindes i faktor er unødvendigt, og er derfor en unødvendig registrering.
  - Det kan derfor udfordres hvorvidt pakkesammensætning skal udfyldes hos andre præparater, som ikke findes i IE/faktor. Resultat heraf kunne være at modulet derfor slettes.
  - OBS: på om pakkestørrelsen hos disse præparater også kan undværes.
  - OBS: Angivelse af antal tabletter der skal tages, for at opnå den totale dosis.
    (fx. Octostim 1000 mg, 2 tabletter af 500 mg) → Dosis pr pille
  - Pakkestørrelse (1 flaske): 10 ml.  $\rightarrow$  med styrke 50 mg/ml.  $\rightarrow$  10 ml = 500 mg
- Der efterspørges en større fleksibilitet under profylakse, on-demand og særlig plan, hvor det skal være muligt at angive medicin flere gange dagligt.
  - Standard: dosis, x antal medicin dagligt, dage, tidspunkt.
- On-demand plan (under profylakse) erstattes af Behandling ved blødning
- Medicin flere gange dagligt er tidspunkt underordnet, da patienten selv kan disponere over at fordele det  $\rightarrow$  Unødvendig registrering
  - Tidspunkt kan evt stadig være relevant ved registrering 1-2 gange dagligt.
- On-demand: Blødning størrelser: Mindre blødning, større blødning og livstruende blødning.
- OBS: Dosis under on-demand plan: Udfordre hvorvidt det er relevant at angive dosis under medicin-modulet i on-demand plan.
  - Dosis angives under plan-modulet nedenfor.

## Patient app

Der er gennem gør usability test af patient app med 1 patient i 2. iteration / fase 4.

Der gennemføres yderligere usability test af patient app med 3 patienter i starten af 3. iteration / fase 5.

#### Drejebog for usability test af patient applikation, 2 iteration

Udformningen er drejebogen blev udarbejdet under et arbejdsmøde mellem APPlab og Journl. Samarbejdet mellem APPlab og Journl bygger på et grundlag om at udnytte interne erfaringer inden for udformning og facilitering af workshops.

Deltagere fra APPlab bestod af Marianne Mortensen og Niels Jessen, og fra Journl deltog Sofie Nielsen og Kathrine Simoni.

#### Forløbsbeskrivelse

En testperson er inviteret ind på Journls lokaler, hvor en opsætning er sat op forinden. Testen bliver optaget, hvor skærmbilledet vil være synligt, hvilket muliggør at patientens interaktion bliver filmet. Optagelse af testen skal sikre, at information ikke går tabt efter udførelsen.

Testpersonen tager plads overfor facilitator, og facilitator gennemgar nu testdrejebog. Først gives en introduktion for at oplyse testpersonen om testens formal. Testperson får derefter en smartphone i hånden. Enten én med Android eller iOS alt efter præference.

Testen består af en think-aloud-øvelse, som er anvendt under tests i 1. iteration og har vist sig som en succesfuld øvelse. Think-aloud-test går ud på at testperson skal sætte ord på, hvad de tænker kontinuerligt, mens de udfører de respektive opgaver, samt sætter ord på deres generelle oplevelse af applikationen. Facilitator indleder hver opgave med en casebeskrivelse til testperson.

#### **Dataopsamling**

Efter udførsel af test gennemgås videomateriale systematisk, hvor alle informationer er nedskrevet og noteret i overordnede kategorier. Opsamling af findings og feedback fra klinikerne vedgår i bilag 6. Under opsamlingen indgår der løbende en overordnet evaluering af opgavernes task succes, altså hvorvidt desktoppen imødekommer patientens behov ift at kunne udføre handlinger.

#### Generel introduktion

Forinden påbegyndelse af testen oprettes der et fiktivt behandlingsforløb til patienten, hvilket indeholder præparatet Advate. Efterfølgende påbegyndelse af testen ændres præparatet, således det stemmer korrekt overens med patientens faktiske præparat, hvilket er Refacto AF, 1000 IE, hver 2. dag i et fast profylakse forløb. Anvendelsen af korrekt information omkring patientens faktiske behandling skal sikre et så realistisk scenarie som muligt.

#### **Opgaver**

<u>Opgave 1: Registrering af medicin (fast profylakse)</u> Ny registrering → Medicin → Fast profylakse

Vælg tidspunkt → Godkend

Opgave 2: Registrerings af medicin (ekstra profylakse)

Ny registrering  $\rightarrow$  Medicin  $\rightarrow$  Ekstra profylakse

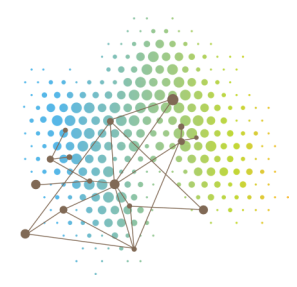

Dosis: Vælg højeste

Tidspunkt for behandling: Nuværende tidspunkt

Aktivitet: Vælg sport/fritid

Tidspunkt for aktivitet: → Nuværende tidspunkt

Opgave 3: Registrering af blødning (ingen behandling)

Er det forståeligt, hvad forskellen er på spontan og traume?

Vælg spontan blødning

Opgave 3a: Blod i urin - hvordan vil du registrere det?

Opgave 3b: Du har fået en ledblødning i din højre albue - hvordan vil du registrere det?

Opgave 4: Registrering af blødning (behandling)

Vælg traume

*Opgave 4a:* Blod i opkast- hvordan vil du registrere det? Registrer behandling

*Opgave 4b:* Du har slået hul i panden - hvordan vil du registrere det?

- Slag i hovedet (pande)  $\rightarrow$  Brud på hud
- Registrer behandling

#### Afslutning:

- Kig appen igennem
- Hvad er din overordnede oplevelse af appen?
- Var der noget du undres over?

#### Opsamling af findings og feedback fra usability test af patient app

Det følgende dokument udgør feedback fra patient, F samt hans far, A, som har været aktivt involveret gennem projektet, siden brugerinddragelse blev påbegyndt. De har dermed haft indgående indsigt i projektet og løsningens progression, da de gentagne gange har deltaget i workshops og test. Testen blev udført i Journls lokaler, og faciliteret af Kathrine Simoni fra Journl. Testen blev filmet og efterfølgende transskriberet for dermed at sikre at ingen pointer eller informationer går tabt.

Nedenstående feedback er inddelt i overordnede kategorier med henblik på at skabe et struktureret overblik over patientens feedback. Al feedback er slutteligt sammenholdt i en kort opsummering, som belyser centrale pointer, og hvilke skal have særligt fokus i den efterfølgende 3 iteration.

Gennem udførelse af testene blev der anvendt en udarbejdet drejebog. Drejebogen muliggjorde et struktureret forløb, hvilket skulle sikre, at patienten blev introduceret for differentierede funktioner i applikationen og dermed fik afprøvet flest muligt interaktionsmuligheder. Drejebogen er vedlagt som bilag 5.

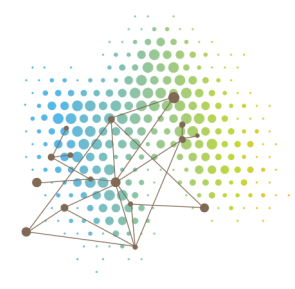

## Usability test - Patient 1:

F, 11 år og A, Far Udført d. 16/8 kl. 16.30-17.30 Facilitator: Kathrine Simoni, Journl

#### Generelt:

- F og A påpeger igen værdien, som appen kan tilbyde, da den vil kunne støtte dem i hvornår medicin skal tages under fast profylakse.
- F efterspørger mulighed for påmindelse af, hvornår de skal huske at tage fast profylakse.

#### Registrering af fast profylakse:

- F tager fast profylakse: Refacto AF hver 2 dag, 1000 IE.
- F forstår godt forskellen på fast profylakse og ekstra profylakse.
- Kun positiv feedback. Ingen indvendinger.

#### Registrering af ekstra profylakse:

- Ekstra profylakse: Mulighed for at kunne registrere aktivitetens tidspunkt i forvejen.
  Det er ikke muligt på nuværende tidspunkt.
- OBS: Udfordre hvorfor det er relevant at angive tidspunkt for aktiviteten, man tager ekstra profylakse for.
- OBS: Hos ekstra profylakse bygger vi på en formodning om, at det tages i forbindelse med en aktivitet → Løsningen imødekommer på nuværende tidspunkt ikke, at tage ekstra medicin hvor der ikke er tilknyttet en konkret aktivitet
  - Det skal være muligt at registrere ekstra medicin, hvis der er frygt for en kommende blødning → Her skal der ikke kræves svar på en aktivitet → Det kunne fx være "Ukendt årsag/Ingen aktivitet" - "Kender ikke den udløsende aktivitet"
  - Konkret scenarie: F havde ondt i hoften. Han ved ikke hvorfor, men han kunne godt tage ekstra medicin for at forebygge at få en blødning i hoften. → Dette var ikke muligt. Han kender ikke den udløsende aktivitet, men han havde smerter.
- F fandt det meget anvendeligt, når han tager ekstra medicin ifm fodbold, hvor han ved at kroppen bliver ekstra belastet. I dette tilfælde imødekommer løsningen hans behov.

#### Registrering af blødning:

- Placering af blødning:
  - Det skaber forvirring at flere kropsdele visualiseres ud fra fire forskellige vinkler → Udfordre om det er nødvendigt, eller om det er tilstrækkeligt kun med to vinkler: fx for og bag, eller højre og venstre.
    - På armene skaber det kun forvirring, at der er fire forskellige vinkler. → Ledblødning; der er kun ét led i armen (udover fingre), hvorfor det er unødvendigt med fire vinkler.
    - På nuværende tidspunkt er venstre og højre side spejlvendt.
- OBS: Blødning i fingre, samt blødning på fødderne.  $\rightarrow$  Det er ikke muligt at placere blødning på fødderne nu. (OBS: under fødderne).
- Ikke nødvendigt at kunne registrere blåmærker, da mange blødere har mange blåmærker, hvorfor det er unødvendigt at registrere.

#### **Opsummering:**

- F synes det fungerer som det skal, og det er hurtigt og nemt at bruge.
- Han oplever dog, at det er at det er frustrerende at registrer noget, som til klinisk værdi fx. aktivitet og tidspunkt for aktivitet ved ekstra profylakse.
- Ekstra profylakse: Mulighed for at kunne registrere aktivitetens tidspunkt i forvejen.
  Det er ikke muligt på nuværende tidspunkt.

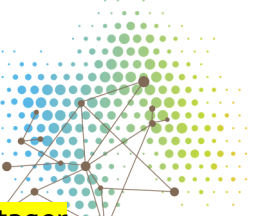

- OBS: Udfordre hvorfor det er relevant at angive tidspunkt for aktiviteten, man tager ekstra profylakse for.
- OBS: Hos ekstra profylakse bygger vi på en formodning om, at det tages i forbindelse med en aktivitet → Løsningen imødekommer på nuværende tidspunkt ikke, at tage ekstra medicin hvor der ikke er tilknyttet en konkret aktivitet
- Placering af blødning:
  - Det skaber forvirring at flere kropsdele visualiseres ud fra fire forskellige vinkler  $\rightarrow$  Udfordre om det er nødvendigt, eller om det er tilstrækkeligt kun med to vinkler: fx for og bag, eller højre og venstre.
- OBS: Blødning i fingre, samt blødning på fødderne.  $\rightarrow$  Det er ikke muligt at placere blødning på fødderne nu. (OBS: under fødderne).

## **Systemtest**

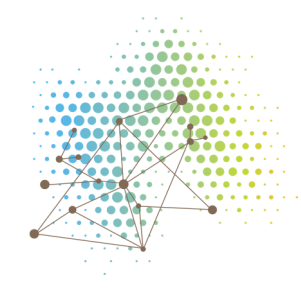

## Formål

Systemtesten har til formål at teste datasammenspillet mellem desktop og appen i journl beslutningsstøtte system.

Klinikkerns interaktion med beslutningsstøtte systemet forgår via desktop og patientens interaktion sker gennem appen.

## Procedure

Testen udføres af 11 interne testpersoner i Journl, som hver får udleveret forskellige forløb og registreringer. Forløbene og blødning/medicin registreringerne skal indføres i henholdsvis desktop og app. Der er valgt at lave flere forskellige forløb, da der ønskes at teste om datasammenspillet mellem desktop og appen lagre alle tænkelige forløb og registreringer. Der vil være forløb, som kun består af en fast profylakse plan og mere komplekse forløb, hvor der både vil være en fast profylakse plan, on-demand plan og 2 særlige forløb, således der påvises at systemet kan lagre alle scenarier.

De individuelle forløb og registreringer findes sidst i dokumentet.

Testene er udformet i cases, som testes en af gangen og step for step, som ses nedenfor. Hvis det egentlige resultat stemmer overens med det forventet resultat markeres det med OK, hvorimod hvis der er uoverensstemmelse, markeres det med Fejl. Hvis der er yderligere informationer om godkendelses/overensstemmelsen, laves en reference.

### Testen

Systemtesten er udført af: Sofie Nielsen - fredag den 18/8 2017

| Test nr og navn på Patient   | OK/Fejl |
|------------------------------|---------|
| Test nr 1 - Kathrine Simoni  | ОК      |
| Test nr 2 - Sofie Nielsen    | ОК      |
| Test nr 3 - Jens Jørgensen   | ОК      |
| Test nr 4 - Michael Jensen   | ОК      |
| Test nr 5 - Rasmus Holm      | ОК      |
| Test nr 6 - Claus Jeppesen   | ОК      |
| Test nr 7 - Eskild Eskildsen | ОК      |
| Test nr 8 - Thomas Stigsen   | ОК      |
| Test nr 9 - Mikkel Bech      | ОК      |
| Test nr 10 - Lyng Salling    | ОК      |
| Test nr 11 - Klaus Veng      | ОК      |

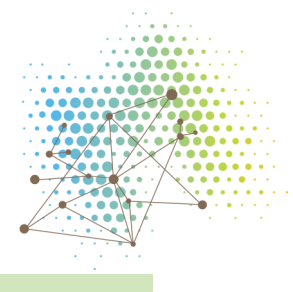

## Test udførelsen

## 3.1.1 Klinikerens desktop

Følgende del af testen foregår i klinikerens del af beslutningsstøtte system, kaldet "Desktop".

| Case til testning | Case 1- Desktop login           |
|-------------------|---------------------------------|
| Forudsætning      | Testperson er oprettet i system |

| Step | Handling                                                                   | Forventet resultat                                        | Egentlig resultat                                         | OK/fejl |
|------|----------------------------------------------------------------------------|-----------------------------------------------------------|-----------------------------------------------------------|---------|
| 1.1  | Testperson indtaster<br>udleveret login<br>oplysninger og<br>trykker login | Testpersonen bliver<br>logget ind og Journl<br>logo vises | Testpersonen bliver<br>logget ind og Journl<br>logo vises | ОК      |

## 3.1.1.1 Opret forløb - Fast profylakse plan

| Case til testning | Case 2 - Opret patient med fast profylakse plan                              |
|-------------------|------------------------------------------------------------------------------|
| Forudsætning      | Case 1 er kørt og patient er oprettet i system, men intet forløb er oprettet |

| Step | Handling                                                                                                    | Forventet resultat                                                                                                    | Egentlig resultat                                                                                                    | OK/Fejl |
|------|----------------------------------------------------------------------------------------------------|----------------------------------------------------------------------------------------------------|----------------------------------------------------------------------------------------------------|---------|
| 2.1  | Testperson trykker<br>"Find Patient"                                                                        | "Find patient"-siden vises                                                                                                    | "Find patient"-siden vises                                                                                                    | ОК      |
| 2.2  | Testpersonen<br>indtaster udleveret<br>navn og trykker<br>enter                                             | "Nyt forløb"-siden<br>vises                                                                                                    | "Nyt forløb"-siden<br>vises                                                                                                    | ОК      |
| 2.3  | Testpersonen trykker<br>på "Fast profylakse"<br>for at oprette en ny<br>fast profylakse plan                | "Fast profylakse"-<br>siden vises,<br>"Medicin"-fanen er<br>åbnet og "OK"-<br>knap, "Gem<br>kladde"-knap og<br>"Send forløb til<br>patient"-knap er<br>ikke aktiv | "Fast profylakse"-<br>siden vises,<br>"Medicin"-fanen er<br>åbnet og "OK"-knap,<br>"Gem kladde"-knap<br>og "Send forløb til<br>patient"-knap er ikke<br>aktiv | ОК      |
| 2.4  | Testpersonen trykker<br>på "Tilføj nyt<br>præparat" og<br>indtaster de<br>udleverede medicin<br>oplysninger | Oplysninger er<br>indtastet og "OK"-<br>knap er ikke aktiv                                                                                                    | Oplysninger er<br>indtastet og "OK"-<br>knap er ikke aktiv                                                                                                    | ОК      |
| 2.5  | Testperson trykker                                                                                          | Pakkesammensætni                                                                                                    | Pakkesammensætnin                                                                                                    | ОК      |

|      | på "Tilføj pakke"                                                                      | ng planen vises                                                                                                 | g Planen vises                                                                                                  |    |
|------|----------------------------------------------------------------------------------------|----------------------------------------------------------------------------------------------------|----------------------------------------------------------------------------------------------------|----|
| 2.6  | Testpersonen<br>indtaster de<br>udleverede<br>oplysninger om<br>pakkesammensætnin<br>g | Oplysninger er<br>indtaster og "OK"-<br>knappen er aktiv                                                        | Oplysninger er<br>indtaster og "OK"-<br>knappen er aktiv                                                        | ОК |
| 2.7  | Testperson trykker<br>"OK″                                                             | "Medicin-fanen"-<br>lukkes, "Profylakse<br>plan"-fanen åbnes<br>og "OK"-knappen er<br>ikke-aktiv                | "Medicin-fanen"<br>lukkes, "Profylakse<br>plan"-fanen åbnes og<br>"OK"-knappen er<br>ikke-aktiv                 | ОК |
| 2.8  | Testperson indtaster<br>de udleverede<br>oplysninger om den<br>faste profylakse plan   | Oplysninger er<br>indtastet og OK-<br>knap er aktiv                                                             | Oplysninger er<br>indtastet og OK-knap<br>er aktiv                                                              | ОК |
| 2.9  | Testperson trykker<br>"OK"                                                             | "Profylakse plan"-<br>fanen lukkes og<br>"On-demand plan"-<br>fanen åbnes.                                      | "Profylakse plan"-<br>fanen lukkes og "On-<br>demand plan"-fanen<br>åbnes.                                      | ОК |
| 2.11 | Testpersonen trykker<br>"OK"                                                           | "On-demand plan"-<br>fanen lukkes og<br>"Særlig plan"-fanen<br>åbnes                                            | "On-demand plan"-<br>fanen lukkes og<br>"Særlig plan"-fanen<br>åbnes                                            | ОК |
| 2.12 | Testpersonen trykker<br>"OK"                                                           | "Særlig plan"-fanen<br>lukkes og<br>"Igangsætning af<br>forløb"-fanen åbnes<br>og "OK"-knappen er<br>ikke aktiv | "Særlig plan"-fanen<br>lukkes og<br>"Igangsætning af<br>forløb"-fanen åbnes<br>og "OK"-knappen er<br>ikke aktiv | ОК |
| 2.13 | Testperson indtaster<br>udleverede<br>oplysninger om<br>igangsætning af<br>planen      | Oplysninger er<br>indtastet og "OK"-<br>knap er aktiv                                                           | Oplysninger er<br>indtastet og "OK"-<br>knap er aktiv                                                           | ОК |
| 2.14 | Testperson trykker<br>OK                                                               | "Igangsætning af<br>forløb"-fanen lukkes<br>og "Send forløb til<br>patient"-knappen er<br>aktiv                 | "Igangsætning af<br>forløb"-fanen lukkes<br>og "Send forløb til<br>patient"-knappen er<br>aktiv                 | ОК |
| 2.15 | Testpersonen trykker<br>"Send forløb til                                               | Pop-up vindue vises                                                                                             | Pop-up vindue vises                                                                                             | ОК |

|      | Patient"                   |                                                                                           |                                                                                                    |    |
|------|----------------------------|-------------------------------------------------------------------------------------------|----------------------------------------------------------------------------------------------------|----|
| 2.16 | Testperson trykker<br>"OK" | Pop-up vindue<br>lukkes, forløbet<br>vises og patienten<br>har et forløb på sin<br>app og | Pop-up vindue<br>lukkes, forløbet<br>vises, patienten har<br>et forløb på sin app<br>og forløbet er<br>oprettet i database | ОК |

## 3.1.1.2 Opret forløb med fast profylakse og on-demand plan

| Case til testning | Case 3 - Opret patient med fast profylakse og on-demand plan                 |
|-------------------|------------------------------------------------------------------------------|
| Forudsætning      | Case 1 er kørt og patient er oprettet i system, men intet forløb er oprettet |

| Step | Handling                                                                                                    | Forventet resultat                                                                                                    | Egentlig resultat                                                                                                    | OK/Fejl |
|------|----------------------------------------------------------------------------------------------------|----------------------------------------------------------------------------------------------------|----------------------------------------------------------------------------------------------------|---------|
| 3.1  | Testperson trykker<br>"Find Patient"                                                                        | "Find patient"-siden vises                                                                                                    | "Find patient"-siden vises                                                                                                    | ОК      |
| 3.2  | Testpersonen<br>indtaster udleveret<br>navn og trykker<br>enter                                             | "Nyt forløb"-siden<br>vises                                                                                                    | "Nyt forløb"-siden<br>vises                                                                                                    | ОК      |
| 3.3  | Testpersonen trykker<br>på "Fast profylakse"<br>for at oprette en ny<br>fast profylakse plan                | "Fast profylakse"-<br>siden vises,<br>"Medicin"-fanen er<br>åbnet og "OK"-<br>knap, "Gem<br>kladde"-knap og<br>"Send forløb til<br>patient"-knap er<br>ikke aktiv | "Fast profylakse"-<br>siden vises,<br>"Medicin"-fanen er<br>åbnet og "OK"-knap,<br>"Gem kladde"-knap<br>og "Send forløb til<br>patient"-knap er ikke<br>aktiv | ОК      |
| 3.4  | Testpersonen trykker<br>på "Tilføj nyt<br>præparat" og<br>indtaster de<br>udleverede medicin<br>oplysninger | Oplysninger er<br>indtastet og "OK"-<br>knap er ikke aktiv                                                                                                    | Oplysninger er<br>indtastet og "OK"-<br>knap er ikke aktiv                                                                                                    | ОК      |
| 3.5  | Testperson trykker<br>på "Tilføj pakke"                                                                     | Pakkesammensætni<br>ng Planen vises                                                                                                    | Pakkesammensætnin<br>g Planen vises                                                                                                    | ОК      |
| 3.6  | Testpersonen<br>indtaster de<br>udleverede<br>oplysninger om<br>pakkesammensætnin<br>g                      | Oplysninger er<br>indtaster og "OK"-<br>knappen er aktiv                                                                                                    | Oplysninger er<br>indtaster og "OK"-<br>knappen er aktiv                                                                                                    | ок      |

| 3.7  | Testperson trykker<br>"OK"                                                               | "Medicin-fanen"<br>lukkes, "Profylakse<br>plan"-fanen åbnes<br>og "OK"-knappen er<br>ikke-aktiv                     | "Medicin-fanen"<br>lukkes, "Profylakse<br>plan"-fanen åbnes og<br>"OK"-knappen er<br>ikke-aktiv | ОК |
|------|------------------------------------------------------------------------------------------|----------------------------------------------------------------------------------------------------|-------------------------------------------------------------------------------------------------|----|
| 3.8  | Testperson indtaster<br>de udleverede<br>oplysninger om den<br>faste profylakse plan     | Oplysninger er<br>indtastet og OK-<br>knap er aktiv                                                                 | Oplysninger er<br>indtastet og OK-knap<br>er aktiv                                              | ОК |
| 3.9  | Testperson trykker<br>"OK"                                                               | "Profylakse plan"-<br>fanen lukkes og<br>"On-demand plan"-<br>fanen åbnes.                                          | "Profylakse plan"-<br>fanen lukkes og "On-<br>demand plan"-fanen<br>åbnes.                      | ок |
| 3.10 | Testperson trykker<br>på "Tilføj-plan"                                                   | "On-demand plan"-<br>fanen udvides                                                                                  | "On-demand plan"-<br>fanen udvides                                                              | ОК |
| 3.11 | Testperson indtaster<br>udleveret "On-<br>demand plan"<br>oplysninger og<br>trykker "OK" | "On-demand plan"-<br>fanen lukkes og<br>"Særlig plan"-fanen<br>åbnes                                                | "On-demand plan"-<br>fanen lukkes og<br>"Særlig plan"-fanen<br>åbnes                            | ок |
| 3.12 | Testpersonen trykker<br>"OK"                                                             | "Særlig plan"-fanen<br>lukkes,<br>"igangsætning af<br>forløb"-fanen<br>udvides og "OK"-<br>knappen er ikke<br>aktiv | "Særlig plan"-fanen<br>lukkes og<br>"igangsætning af<br>forløb"-fanen udvides                   | ОК |
| 3.13 | Testpersonen<br>indtaster udleverede<br>oplysninger om<br>igangsætning af plan           | Oplysninger er<br>indtastet og "OK"-<br>knappen er aktiv                                                            | Oplysninger er<br>indtastet og "OK"-<br>knappen er aktiv                                        | ОК |
| 3.14 | Testperson trykker<br>"OK"                                                               | "Igangsætning af<br>forløb"-fanen lukkes<br>og "Send forløb til<br>patient"-knappen er<br>aktiv                     | "Igangsætning af<br>forløb"-fanen lukkes<br>og "Send forløb til<br>patient"-knappen er<br>aktiv | ок |
| 3.15 | Testpersonen trykker<br>"Send forløb til<br>Patient"                                     | Pop-up vindue vises                                                                                                 | Pop-up vindue vises                                                                             | ОК |
| 3.16 | Testperson trykker<br>"OK"                                                               | Pop-up vindue<br>lukkes, forløbet<br>vises og patienten                                                             | Pop-up vindue<br>lukkes, forløbet<br>vises, patienten har                                       | ОК |

|  | har et forløb på sin<br>app og | et forløb på sin app<br>og forløbet er<br>oprettet i database |  |
|--|--------------------------------|---------------------------------------------------------------|--|
|--|--------------------------------|---------------------------------------------------------------|--|

## 3.1.1.3 Opret patient med fast profylakse plan, On-demand plan og 1 særlig plan

| Case til testning | Case 4 - Opret patient med fast profylakse, On-demand plan og 1<br>særlig plan |
|-------------------|--------------------------------------------------------------------------------|
| Forudsætning      | Case 1 er kørt og patient er oprettet i system, men intet forløb er oprettet   |

| Step | Handling                                                                                                    | Forventet resultat                                                                                                    | Egentlig resultat                                                                                                    | OK/Fejl |
|------|----------------------------------------------------------------------------------------------------|----------------------------------------------------------------------------------------------------|----------------------------------------------------------------------------------------------------|---------|
| 4.1  | Testperson trykker<br>"Find Patient"                                                                        | "Find patient"-siden vises                                                                                                    | "Find patient"-siden vises                                                                                                    | ОК      |
| 4.2  | Testpersonen<br>indtaster udleveret<br>navn og trykker<br>enter                                             | "Nyt forløb"-siden<br>vises                                                                                                    | "Nyt forløb"-siden<br>vises                                                                                                    | ОК      |
| 4.3  | Testpersonen trykker<br>på "Fast profylakse"<br>for at oprette en ny<br>fast profylakse plan                | "Fast profylakse"-<br>siden vises,<br>"Medicin"-fanen er<br>åbnet og "OK"-<br>knap, "Gem<br>kladde"-knap og<br>"Send forløb til<br>patient"-knap er<br>ikke aktiv | "Fast profylakse"-<br>siden vises,<br>"Medicin"-fanen er<br>åbnet og "OK"-knap,<br>"Gem kladde"-knap<br>og "Send forløb til<br>patient"-knap er ikke<br>aktiv | ОК      |
| 4.4  | Testpersonen trykker<br>på "Tilføj nyt<br>præparat" og<br>indtaster de<br>udleverede medicin<br>oplysninger | Oplysninger er<br>indtastet og "OK"-<br>knap er ikke aktiv                                                                                                    | Oplysninger er<br>indtastet og "OK"-<br>knap er ikke aktiv                                                                                                    | ОК      |
| 4.5  | Testperson trykker<br>på "Tilføj pakke"                                                                     | Pakkesammensætni<br>ng Planen vises                                                                                                    | Pakkesammensætnin<br>g Planen vises                                                                                                    | ОК      |
| 4.6  | Testpersonen<br>indtaster de<br>udleverede<br>oplysninger om<br>pakkesammensætnin<br>g                      | Oplysninger er<br>indtaster og "OK"-<br>knappen er aktiv                                                                                                    | Oplysninger er<br>indtaster og "OK"-<br>knappen er aktiv                                                                                                    | ОК      |
| 4.7  | Testperson trykker<br>"OK"                                                                                  | "Medicin-fanen"<br>lukkes, "Profylakse<br>plan"-fanen åbnes<br>og "OK"-knappen er                                                                                 | "Medicin-fanen"<br>lukkes, "Profylakse<br>plan"-fanen åbnes og<br>"OK"-knappen er                                                                             | ОК      |

|      |                                                                                          | ikke-aktiv                                                                                                    | ikke-aktiv                                                                                      |    |
|------|------------------------------------------------------------------------------------------|----------------------------------------------------------------------------------------------------|-------------------------------------------------------------------------------------------------|----|
| 4.8  | Testperson indtaster<br>de udleverede<br>oplysninger om den<br>faste profylakse plan     | Oplysninger er<br>indtastet og OK-<br>knap er aktiv                                                                   | Oplysninger er<br>indtastet og OK-knap<br>er aktiv                                              | ОК |
| 4.9  | Testperson trykker<br>"OK"                                                               | "Profylakse plan"-<br>fanen lukkes og<br>"On-demand plan"-<br>fanen åbnes.                                            | "Profylakse plan"-<br>fanen lukkes og "On-<br>demand plan"-fanen<br>åbnes.                      | ОК |
| 4.10 | Testperson trykker<br>på "Tilføj-plan"                                                   | "On-demand plan"-<br>fanen udvides                                                                                    | "On-demand plan"-<br>fanen udvides                                                              | ОК |
| 4.11 | Testperson indtaster<br>udleveret "On-<br>demand plan"<br>oplysninger og<br>trykker "OK" | "On-demand plan"-<br>fanen lukkes og<br>"Særlig plan"-fanen<br>åbnes                                                  | "On-demand plan"-<br>fanen lukkes og<br>"Særlig plan"-fanen<br>åbnes                            | ОК |
| 4.12 | Testpersonen trykker<br>"Tilføj plan"                                                    | "Særlig plan"-fanen<br>udvides                                                                                        | "Særlig plan"-fanen<br>udvides                                                                  | ОК |
| 4.13 | Testperson indtaster<br>udleverede<br>oplysninger om<br>særlig plan                      | Oplysninger er<br>indtastet og "OK"-<br>knap er aktiv                                                                 | Oplysninger er<br>indtastet og "OK"-<br>knap er aktiv                                           | ОК |
| 4.14 | Testpersonen trykker<br>"OK"                                                             | "Særlig plan"-fanen<br>lukkes og<br>"igangsætning af<br>forløb"-fanen<br>udvides og "OK"-<br>knappen er ikke<br>aktiv | "Særlig plan"-fanen<br>lukkes og<br>"igangsætning af<br>forløb"-fanen udvides                   | ОК |
| 4.15 | Testpersonen<br>indtaster udleverede<br>oplysninger om<br>igangsætning af plan           | Oplysninger er<br>indtastet og "OK"-<br>knappen er aktiv                                                              | Oplysninger er<br>indtastet og "OK"-<br>knappen er aktiv                                        | ОК |
| 4.16 | Testperson trykker<br>OK                                                                 | "Igangsætning af<br>forløb"-fanen lukkes<br>og "Send forløb til<br>patient"-knappen er<br>aktiv                       | "Igangsætning af<br>forløb"-fanen lukkes<br>og "Send forløb til<br>patient"-knappen er<br>aktiv | ОК |
| 4.17 | Testpersonen trykker<br>"Send forløb til<br>Patient"                                     | Pop-up vindue vises                                                                                                   | Pop-up vindue vises                                                                             | ОК |

| l oprettet i database | 4.18 | Testperson trykker<br>"OK" | Pop-up vindue<br>lukkes, forløbet<br>vises og patienten<br>har et forløb på sin<br>app og | Pop-up vindue<br>lukkes, forløbet<br>vises, patienten har<br>et forløb på sin app<br>og forløbet er<br>oprettet i database | ОК |
|-----------------------|------|----------------------------|-------------------------------------------------------------------------------------------|----------------------------------------------------------------------------------------------------|----|
|-----------------------|------|----------------------------|-------------------------------------------------------------------------------------------|----------------------------------------------------------------------------------------------------|----|

## 3.1.1.4 Opret forløb med fast profylakse plan, On-Demand plan og 2 særlig forløb

| Case til testning | Case 5 - Opret patient med fast profylakse plan, on demand plan og 2 særlige forløb |
|-------------------|-------------------------------------------------------------------------------------|
| Forudsætning      | Case 1 er kørt og patient er oprettet i system, men intet forløb er oprettet        |

| Step | Handling                                                                                                    | Forventet resultat                                                                                                    | Egentlig resultat                                                                                                    | OK/Fejl |
|------|----------------------------------------------------------------------------------------------------|----------------------------------------------------------------------------------------------------|----------------------------------------------------------------------------------------------------|---------|
| 5.1  | Testperson trykker<br>"Find Patient"                                                                        | "Find patient"-siden vises                                                                                                    | "Find patient"-siden vises                                                                                                    | ОК      |
| 5.2  | Testpersonen<br>indtaster udleveret<br>navn og trykker<br>enter                                             | "Nyt forløb"-siden<br>vises                                                                                                    | "Nyt forløb"-siden<br>vises                                                                                                    | ОК      |
| 5.3  | Testpersonen trykker<br>på "Fast profylakse"<br>for at oprette en ny<br>fast profylakse plan                | "Fast profylakse"-<br>siden vises,<br>"Medicin"-fanen er<br>åbnet og "OK"-<br>knap, "Gem<br>kladde"-knap og<br>"Send forløb til<br>patient"-knap er<br>ikke aktiv | "Fast profylakse"-<br>siden vises,<br>"Medicin"-fanen er<br>åbnet og "OK"-knap,<br>"Gem kladde"-knap<br>og "Send forløb til<br>patient"-knap er ikke<br>aktiv | ОК      |
| 5.4  | Testpersonen trykker<br>på "Tilføj nyt<br>præparat" og<br>indtaster de<br>udleverede medicin<br>oplysninger | Oplysninger er<br>indtastet og "OK"-<br>knap er ikke aktiv                                                                                                    | Oplysninger er<br>indtastet og "OK"-<br>knap er ikke aktiv                                                                                                    | ОК      |
| 5.5  | Testperson trykker<br>på "Tilføj pakke"                                                                     | Pakkesammensætni<br>ng Planen vises                                                                                                    | Pakkesammensætnin<br>g Planen vises                                                                                                    | ОК      |
| 5.6  | Testpersonen<br>indtaster de<br>udleverede<br>oplysninger om<br>pakkesammensætnin<br>g                      | Oplysninger er<br>indtaster og "OK"-<br>knappen er aktiv                                                                                                    | Oplysninger er<br>indtaster og "OK"-<br>knappen er aktiv                                                                                                    | ок      |

Side 20 af 34

| r    |                                                                                          |                                                                                                    |                                                                                                 |    |
|------|------------------------------------------------------------------------------------------|----------------------------------------------------------------------------------------------------|-------------------------------------------------------------------------------------------------|----|
| 5.7  | Testperson trykker<br>"OK"                                                               | "Medicin-fanen"<br>lukkes, "Profylakse<br>plan"-fanen åbnes<br>og "OK"-knappen er<br>ikke-aktiv                       | "Medicin-fanen"<br>lukkes, "Profylakse<br>plan"-fanen åbnes og<br>"OK"-knappen er<br>ikke-aktiv | ОК |
| 5.8  | Testperson indtaster<br>de udleverede<br>oplysninger om den<br>faste profylakse plan     | Oplysninger er<br>indtastet og OK-<br>knap er aktiv                                                                   | Oplysninger er<br>indtastet og OK-knap<br>er aktiv                                              | ОК |
| 5.9  | Testperson trykker<br>"OK"                                                               | "Profylakse plan"-<br>fanen lukkes og<br>"On-demand plan"-<br>fanen åbnes.                                            | "Profylakse plan"-<br>fanen lukkes og "On-<br>demand plan"-fanen<br>åbnes.                      | ок |
| 5.10 | Testperson trykker<br>på "Tilføj-plan"                                                   | "On-demand plan"-<br>fanen udvides                                                                                    | "On-demand plan"-<br>fanen udvides                                                              | ОК |
| 5.11 | Testperson indtaster<br>udleveret "On-<br>demand plan"<br>oplysninger og<br>trykker "OK" | "On-demand plan"-<br>fanen lukkes og<br>"Særlig plan"-fanen<br>åbnes                                                  | "On-demand plan"-<br>fanen lukkes og<br>"Særlig plan"-fanen<br>åbnes                            | ОК |
| 2.12 | Testpersonen trykker<br>"Tilføj plan"                                                    | "Særlig plan"-fanen<br>udvides og "OK"-<br>knap er ikke aktiv                                                         | "Særlig plan"-fanen<br>udvides og "OK"-<br>knap er ikke aktiv                                   | ОК |
| 2.13 | Testperson indtaster<br>udleverede<br>oplysninger om<br>særlig plan                      | Oplysninger er<br>indtastet og "OK"-<br>knap er aktiv                                                                 | Oplysninger er<br>indtastet og "OK"-<br>knap er aktiv                                           | ОК |
| 2.14 | Testperson trykker<br>"Tilføj plan"                                                      | "Særlig plan"-fanen<br>udvides og "OK"-<br>knappen er ikke<br>aktiv                                                   | "Særlig plan"-fanen<br>udvides og "OK"-<br>knap er ikke aktiv                                   | ОК |
| 2.15 | Testperson indtaster<br>udleverede<br>oplysninger om<br>særlig plan                      | Oplysninger er<br>indtastet og "OK"-<br>knap er aktiv                                                                 | Oplysninger er<br>indtastet og "OK"-<br>knap er aktiv                                           | ок |
| 2.16 | Testpersonen trykker<br>"OK"                                                             | "Særlig plan"-fanen<br>lukkes og<br>"igangsætning af<br>forløb"-fanen<br>udvides og "OK"-<br>knappen er ikke<br>aktiv | "Særlig plan"-fanen<br>lukkes og<br>"igangsætning af<br>forløb"-fanen udvides                   | ОК |

| 2.17 | Testpersonen<br>indtaster udleverede<br>oplysninger om<br>igangsætning af plan | Oplysninger er<br>indtastet og "OK"-<br>knappen er aktiv                                        | Oplysninger er<br>indtastet og "OK"-<br>knappen er aktiv                                                                   | ОК |
|------|--------------------------------------------------------------------------------|-------------------------------------------------------------------------------------------------|----------------------------------------------------------------------------------------------------|----|
| 2.18 | Testperson trykker<br>"OK"                                                     | "Igangsætning af<br>forløb"-fanen lukkes<br>og "Send forløb til<br>patient"-knappen er<br>aktiv | "Igangsætning af<br>forløb"-fanen lukkes<br>og "Send forløb til<br>patient"-knappen er<br>aktiv                            | ОК |
| 2.19 | Testpersonen trykker<br>"Send forløb til<br>Patient"                           | Pop-up vindue vises                                                                             | Pop-up vindue vises                                                                                                    | ОК |
| 2.20 | Testperson trykker<br>"OK"                                                     | Pop-up vindue<br>lukkes, forløbet<br>vises og patienten<br>har et forløb på sin<br>app og       | Pop-up vindue<br>lukkes, forløbet<br>vises, patienten har<br>et forløb på sin app<br>og forløbet er<br>oprettet i database | ок |

## 3.1.1.5 Opret patient med On-demand plan og 1 særlig plan

| Case til testning | Case 6 - Opret patient med On-demand plan og 1 særlig plan                   |
|-------------------|------------------------------------------------------------------------------|
| Forudsætning      | Case 1 er kørt og patient er oprettet i system, men intet forløb er oprettet |

| Step | Handling                                                                          | Forventet resultat                                                                                                    | Egentlig resultat                                                                                                    | OK/Fejl |
|------|-----------------------------------------------------------------------------------|----------------------------------------------------------------------------------------------------|----------------------------------------------------------------------------------------------------|---------|
| 6.1  | Testperson trykker<br>"Find Patient"                                              | "Find patient"-siden vises                                                                                                    | "Find patient"-siden vises                                                                                                    | ОК      |
| 6.2  | Testpersonen<br>indtaster udleveret<br>navn og trykker<br>enter                   | "Nyt forløb"-siden<br>vises                                                                                                    | "Nyt forløb"-siden<br>vises                                                                                                    | ОК      |
| 6.3  | Testpersonen trykker<br>på "On-demand" for<br>at oprette en ny On-<br>demand plan | "On-demand"-siden<br>vises, "Medicin"-<br>fanen er åbnet og<br>"OK"-knap, "Gem<br>kladde"-knap og<br>"Send forløb til<br>patient"-knap er<br>ikke aktiv | "Fast profylakse"-<br>siden vises,<br>"Medicin"-fanen er<br>åbnet og "OK"-knap,<br>"Gem kladde"-knap<br>og "Send forløb til<br>patient"-knap er ikke<br>aktiv | ОК      |
| 6.4  | Testpersonen trykker<br>på "Tilføj nyt<br>præparat" og<br>indtaster de            | Oplysninger er<br>indtastet og "OK"-<br>knap er ikke aktiv                                                                                              | Oplysninger er<br>indtastet og ``OK"-<br>knap er ikke aktiv                                                                                                   | ОК      |

|      | udleveret medicin<br>oplysninger                                                         |                                                                                                    |                                                                                                 |    |
|------|------------------------------------------------------------------------------------------|----------------------------------------------------------------------------------------------------|-------------------------------------------------------------------------------------------------|----|
| 6.5  | Testperson trykker<br>på "Tilføj pakke"                                                  | Pakkesammensætni<br>ng Planen vises                                                                                   | Pakkesammensætnin<br>g Planen vises                                                             | ОК |
| 6.6  | Testpersonen<br>indtaster de<br>udleverede<br>oplysninger om<br>pakkesammensætnin<br>g   | Oplysninger er<br>indtaster og "OK"-<br>knappen er aktiv                                                              | Oplysninger er<br>indtaster og "OK"-<br>knappen er aktiv                                        | ОК |
| 6.7  | Testperson trykker<br>"OK″                                                               | "Medicin"-fanen<br>lukkes og "On-<br>demand plan"-fanen<br>åbnes.                                                     | "Medicin"-fanen<br>lukkes og "On-<br>demand plan"-fanen<br>åbnes.                               | ОК |
| 6.8  | Testperson trykker<br>på "Tilføj-plan"                                                   | "On-demand plan"-<br>fanen udvides                                                                                    | "On-demand plan"-<br>fanen udvides                                                              | ОК |
| 6.9  | Testperson indtaster<br>udleveret "On-<br>demand plan"<br>oplysninger og<br>trykker "OK" | "On-demand plan"-<br>fanen lukkes og<br>"Særlig plan"-fanen<br>åbnes                                                  | "On-demand plan"-<br>fanen lukkes og<br>"Særlig plan"-fanen<br>åbnes                            | ОК |
| 6.10 | Testpersonen trykker<br>"Tilføj plan"                                                    | "Særlig plan"-fanen<br>udvides                                                                                        | "Særlig plan"-fanen<br>udvides                                                                  | ОК |
| 6.11 | Testperson indtaster<br>udleverede<br>oplysninger om<br>særlig plan                      | Oplysninger er<br>indtastet og "OK"-<br>knap er aktiv                                                                 | Oplysninger er<br>indtastet og "OK"-<br>knap er aktiv                                           | ОК |
| 6.12 | Testpersonen trykker<br>"OK"                                                             | "Særlig plan"-fanen<br>lukkes og<br>"igangsætning af<br>forløb"-fanen<br>udvides og "OK"-<br>knappen er ikke<br>aktiv | "Særlig plan"-fanen<br>lukkes og<br>"igangsætning af<br>forløb"-fanen udvides                   | ОК |
| 6.13 | Testpersonen<br>indtaster udleverede<br>oplysninger om<br>igangsætning af plan           | Oplysninger er<br>indtastet og "OK"-<br>knappen er aktiv                                                              | Oplysninger er<br>indtastet og "OK"-<br>knappen er aktiv                                        | ОК |
| 6.14 | Testperson trykker<br>OK                                                                 | "Igangsætning af<br>forløb"-fanen lukkes<br>og "Send forløb til<br>patient"-knappen er<br>aktiv                       | "Igangsætning af<br>forløb"-fanen lukkes<br>og "Send forløb til<br>patient"-knappen er<br>aktiv | ок |

| 6.15 | Testpersonen trykker<br>"Send forløb til<br>Patient" | Pop-up vindue vises                                                                       | Pop-up vindue vises                                                                                                    | ОК |
|------|------------------------------------------------------|-------------------------------------------------------------------------------------------|----------------------------------------------------------------------------------------------------|----|
| 6.16 | Testperson trykker<br>"OK"                           | Pop-up vindue<br>lukkes, forløbet<br>vises og patienten<br>har et forløb på sin<br>app og | Pop-up vindue<br>lukkes, forløbet<br>vises, patienten har<br>et forløb på sin app<br>og forløbet er<br>oprettet i database | ОК |

## 3.1.2 Patientens app

I denne del af testen interagerer testpersonen med patientens del, kaldet app'en.

| Case til testning | Case 7 App-login               |
|-------------------|--------------------------------|
| Forudsætning      | Patienten er oprettet i system |

| Step | Handling                                                                    | Forventet resultat                                        | Egentlig resultat                                         | OK/Fejl |
|------|-----------------------------------------------------------------------------|-----------------------------------------------------------|-----------------------------------------------------------|---------|
| 7.1  | Testperson indtaster<br>udleverede login<br>oplysninger og<br>trykker login | Testpersonen bliver<br>logget ind og Journl<br>logo vises | Testpersonen bliver<br>logget ind og Journl<br>logo vises | ОК      |

## 3.1.2.1 Ny registrering - Blødning Traume

| Case til testning | Case 8 - Ny Registrering - blødning, traume uden ekstra profylakse |
|-------------------|--------------------------------------------------------------------|
| Forudsætning      | Patient og forløb er oprettet                                      |

| Step | Handling                                   | Forventet resultat                                                                              | Egentlig resultat                                                                               | OK/Fejl |
|------|--------------------------------------------|-------------------------------------------------------------------------------------------------|-------------------------------------------------------------------------------------------------|---------|
| 8.1  | Testperson trykker<br>på "Ny registrering" | Ny registrering<br>åbnes og<br>"Blødning",<br>"Medicin" og<br>"Annuller" kan<br>vælges          | Ny registrering åbnes<br>og "Blødning",<br>"Medicin" og<br>"Annuller" kan<br>vælges             | ОК      |
| 8.2  | Testperson trykker<br>på "Blødning"        | "Hvilken type<br>blødning er der tale<br>om" vises og<br>"Traume" og<br>"Spontan" kan<br>vælges | "Hvilken type<br>blødning er der tale<br>om" vises og<br>"Traume" og<br>"Spontan" kan<br>vælges | ОК      |
| 8.3  | Testperson trykker<br>på "Traume"          | "Placer blødning" og<br>et Body-map vises                                                       | "Placer blødning" og<br>et Body-map vises                                                       | ОК      |

| 8.4  | Testperson vælger<br>udleverede<br>oplysninger om<br>placering af blødning<br>og trykker på pil<br>videre            | 4 afskåret body-<br>map vises                                                                            | 4 afskåret body-map<br>vises                                                                             | ОК |
|------|----------------------------------------------------------------------------------------------------|----------------------------------------------------------------------------------------------------|----------------------------------------------------------------------------------------------------|----|
| 8.5  | Testperson vælger<br>udleverede<br>oplysninger om<br>placering af blødning<br>og trykker på pil<br>videre            | Et enkelt afskåret<br>body-map vises                                                                     | Et enkelt afskåret<br>body-map vises                                                                     | ОК |
| 8.6  | Testperson placerer<br>blødningen som<br>beskrevet i det<br>udleverede materiale<br>og trykker pil videre            | "Hvilken type<br>blødning?" og<br>valgmuligheder<br>vises                                                | "Hvilken type<br>blødning?" og<br>valgmuligheder vises                                                   | ОК |
| 8.7  | Testperson vælger<br>type blødning, som<br>er beskrevet i det<br>udleverede materiale<br>og trykker pil videre       | "Hvornår skete<br>blødningen?" vises<br>og tidspunktet kan<br>vælges                                     | "Hvornår skete<br>blødningen?" vises<br>og tidspunktet kan<br>vælges                                     | ОК |
| 8.8  | Testpersonen vælger<br>tidspunkt ud fra de<br>udleverede<br>oplysninger, trykker<br>bekræft og trykker<br>pil videre | "Hvilken aktivitet<br>forårsagede<br>blødningen?" og<br>valgmuligheder<br>vises                          | "Hvilken aktivitet<br>forårsagede<br>blødningen?" og<br>valgmuligheder vises                             | ОК |
| 8.9  | Testpersonen vælger<br>aktivitet ud fra det<br>udleverede materiale<br>og trykker pil videre                         | "Har du tager et<br>præparat i<br>forbindelse med<br>blødningen" vises<br>og "Ja" og "Nej" kan<br>vælges | "Har du tager et<br>præparat i<br>forbindelse med<br>blødningen" vises og<br>"Ja" og "Nej" kan<br>vælges | ОК |
| 8.10 | Testpersonen vælger<br>"Nej"                                                                                         | Bekræft oplysninger<br>vises og "Afvis" og<br>"Bekræft" kan<br>vælges                                    | Bekræft oplysninger<br>vises og "Afvis" og<br>"Bekræft" kan<br>vælges                                    | ок |
| 8.11 | Testperson vælger<br>"Bekræft"                                                                                       | Startsiden vises og<br>registreringen vises<br>i overblik under<br>blødning på<br>desktop.               | Startsiden vises og<br>registreringen vises i<br>overblik under<br>blødning på desktop.                  | ОК |

| Case til testning | Case 9 - Ny Registrering - blødning, traume med ekstra profylakse |  |
|-------------------|-------------------------------------------------------------------|--|
|-------------------|-------------------------------------------------------------------|--|

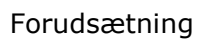

Patient og forløb er oprettet

| Step | Handling                                                                                                    | Forventet resultat                                                                              | Egentlig resultat                                                                               | OK/Fejl |
|------|----------------------------------------------------------------------------------------------------|-------------------------------------------------------------------------------------------------|-------------------------------------------------------------------------------------------------|---------|
| 9.1  | Testperson trykker<br>på "Ny registrering"                                                                           | Ny registrering<br>åbnes og<br>"Blødning",<br>"Medicin" og<br>"Annuller" kan<br>vælges          | Ny registrering åbnes<br>og "Blødning",<br>"Medicin" og<br>"Annuller" kan<br>vælges             | ОК      |
| 9.2  | Testperson trykker<br>på "Blødning"                                                                                  | "Hvilken type<br>blødning er der tale<br>om" vises og<br>"Traume" og<br>"Spontan" kan<br>vælges | "Hvilken type<br>blødning er der tale<br>om" vises og<br>"Traume" og<br>"Spontan" kan<br>vælges | ОК      |
| 9.3  | Testperson trykker<br>på "Traume"                                                                                    | "Placer blødning" og<br>et Body-map vises                                                       | "Placer blødning" og<br>et Body-map vises                                                       | ОК      |
| 9.4  | Testperson vælger<br>udleverede<br>oplysninger om<br>placering af blødning<br>og trykker på pil<br>videre            | 4 afskåret body-<br>map vises                                                                   | 4 afskåret body-map<br>vises                                                                    | ОК      |
| 9.5  | Testperson vælger<br>udleverede<br>oplysninger om<br>placering af blødning<br>og trykker på pil<br>videre            | Et enkelt afskåret<br>body-map vises                                                            | Et enkelt afskåret<br>body-map vises                                                            | ОК      |
| 9.6  | Testperson placerer<br>blødningen som<br>beskrevet i det<br>udleverede materiale<br>og trykker pil videre            | "Hvilken type<br>blødning?" og<br>valgmuligheder<br>vises                                       | "Hvilken type<br>blødning?" og<br>valgmuligheder vises                                          | ок      |
| 9.7  | Testperson vælger<br>type blødning, som<br>er beskrevet i det<br>udleverede materiale<br>og trykker pil videre       | "Hvornår skete<br>blødningen?" vises<br>og tidspunktet kan<br>vælges                            | "Hvornår skete<br>blødningen?" vises<br>og tidspunktet kan<br>vælges                            | ок      |
| 9.8  | Testpersonen vælger<br>tidspunkt ud fra de<br>udleverede<br>oplysninger, trykker<br>bekræft og trykker<br>pil videre | "Hvilken aktivitet<br>forårsagede<br>blødningen?" og<br>valgmuligheder<br>vises                 | "Hvilken aktivitet<br>forårsagede<br>blødningen?" og<br>valgmuligheder vises                    | ок      |

| 9.9  | Testpersonen vælger<br>aktivitet ud fra det<br>udleverede materiale<br>og trykker pil videre                                                       | "Har du tager et<br>præparat i<br>forbindelse med<br>blødningen" vises<br>og "Ja" og "Nej" kan<br>vælges                               | "Har du tager et<br>præparat i<br>forbindelse med<br>blødningen" vises og<br>"Ja" og "Nej" kan<br>vælges                               | ОК                                                                                                    |
|------|----------------------------------------------------------------------------------------------------|----------------------------------------------------------------------------------------------------|----------------------------------------------------------------------------------------------------|----------------------------------------------------------------------------------------------------|
| 9.10 | Testpersonen vælger<br>"Ja"                                                                                                    | "Behandling af<br>blødning" vises og<br>præparat, dosis,<br>form og tidspunkt<br>kan indstilles                                        | "Behandling af<br>blødning" vises og<br>præparat, dosis,<br>form og tidspunkt<br>kan indstilles                                        | ОК                                                                                                    |
| 9.11 | Testpersonen<br>indtaster de<br>udleverede<br>oplysninger om<br>præparat, form,<br>dosis og tidspunkt,<br>trykker bekræft og<br>trykker pil videre | Bekræft oplysninger<br>vises og "Afvis" og<br>"Bekræft" kan<br>vælges                                                                  | Bekræft oplysninger<br>vises og "Afvis" og<br>"Bekræft" kan<br>vælges                                                                  | ОК                                                                                                    |
| 9.12 | Testperson vælger<br>"Bekræft"                                                                                                    | Startsiden vises og<br>registreringen vises<br>i overblik under<br>blødning på<br>desktop. Blødningen<br>er registreret i<br>databasen | Startsiden vises og<br>registreringen vises i<br>overblik under<br>blødning på desktop.<br>Blødningen er<br>registreret i<br>databasen | OK -<br>Refererer<br>til Bilag<br>XX, for at<br>se<br>udtræk<br>om<br>registrere<br>t blødning<br>fra<br>database. |

## 3.1.2.2 Ny registrering - Blødning spontan

| Case til testning | Case 10 - Ny registrering - Blødning, spontan med ekstra<br>profylakse |
|-------------------|------------------------------------------------------------------------|
| Forudsætning      | Patient og tilhørende forløb med ekstra profylakse er oprettet         |

| Step | Handling                                   | Forventet resultat                                                                     | Egentlig resultat                                                                   | OK/Fejl |
|------|--------------------------------------------|----------------------------------------------------------------------------------------|-------------------------------------------------------------------------------------|---------|
| 10.1 | Testperson trykker<br>på "Ny registrering" | Ny registrering<br>åbnes og<br>"Blødning",<br>"Medicin" og<br>"Annuller" kan<br>vælges | Ny registrering åbnes<br>og "Blødning",<br>"Medicin" og<br>"Annuller" kan<br>vælges | ОК      |
| 10.2 | Testperson trykker                         | "Hvilken type                                                                          | "Hvilken type                                                                       | ОК      |

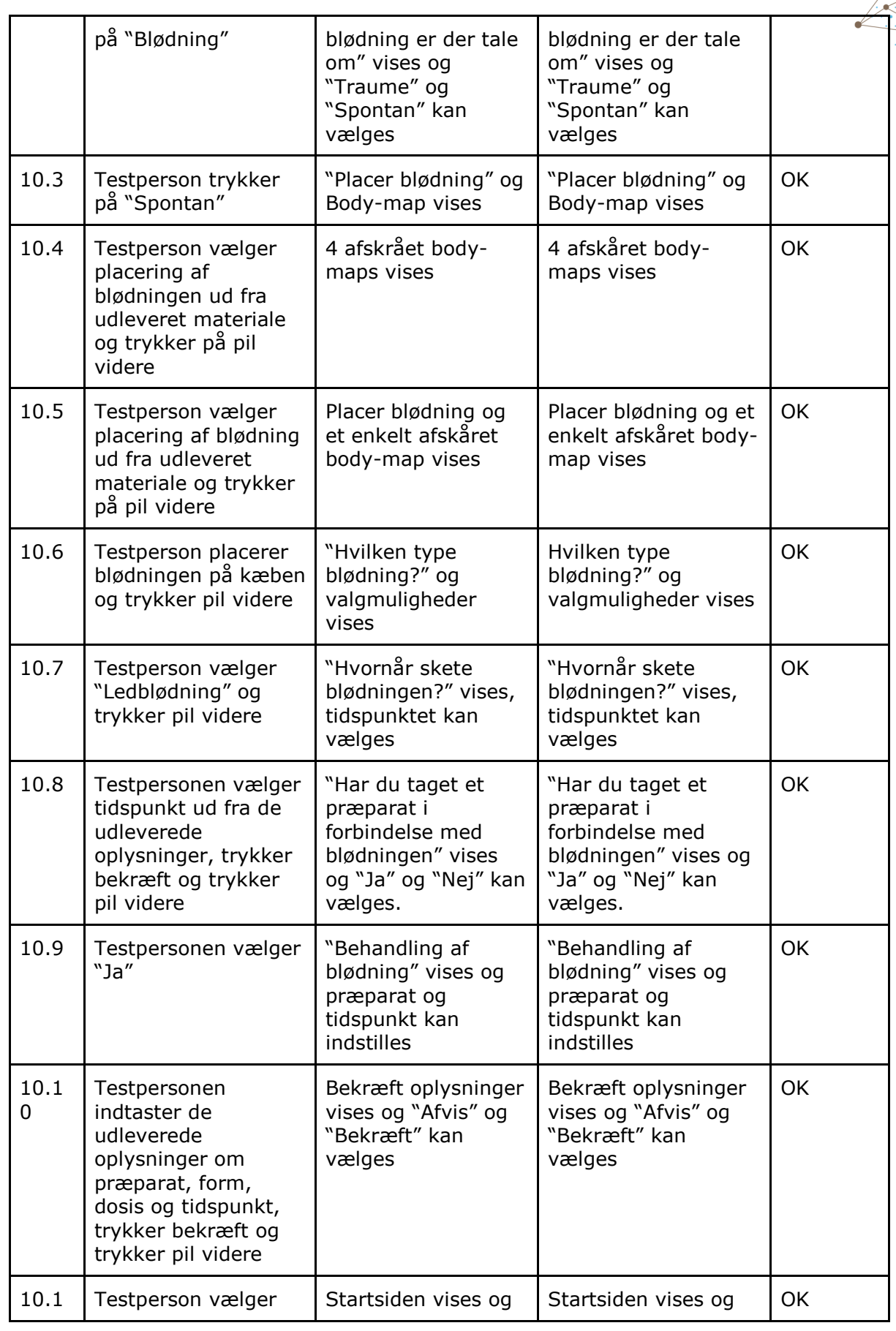

| 1 | "Bekræft" | registreringen vises<br>i overblik under<br>blødning på<br>desktop. | registreringen vises i<br>overblik under<br>blødning på desktop. |  |
|---|-----------|---------------------------------------------------------------------|------------------------------------------------------------------|--|
|---|-----------|---------------------------------------------------------------------|------------------------------------------------------------------|--|

## 3.1.2.3 Ny Registrering - Medicin Ekstra profylakse

| Case til testning | Case 11- Ny registrering - Medicin, ekstra profylakse          |
|-------------------|----------------------------------------------------------------|
| Forudsætning      | Patient og tilhørende forløb med ekstra profylakse er oprettet |

| Step | Handling                                                                                                    | Forventet resultat                                                                                                    | Egentlig resultat                                                                                                    | OK/Fejl |
|------|----------------------------------------------------------------------------------------------------|----------------------------------------------------------------------------------------------------|----------------------------------------------------------------------------------------------------|---------|
| 11.1 | Testperson trykker<br>på "Ny registrering"                                                                                     | Ny registrering<br>åbnes og<br>"Blødning",<br>"Medicin" og<br>"Annuller" kan<br>vælges                                                                   | Ny registrering åbnes<br>og "Blødning",<br>"Medicin" og<br>"Annuller" kan<br>vælges                                                                   | ОК      |
| 11.2 | Testpersonen vælger<br>"Medicin"                                                                                               | "Er medicin taget<br>som del af dit faste<br>forløb?" vises,<br>valgmulighederne<br>"Fast profylakse" og<br>"Ekstra profylakse"<br>kan vælges            | "Er medicin taget<br>som del af dit faste<br>forløb?" vises,<br>valgmulighederne<br>"Fast profylakse" og<br>"Ekstra profylakse"<br>kan vælges         | ОК      |
| 11.3 | Testpersonen vælger<br>"Ekstra profylakse"                                                                                     | "Ekstra profylakse"<br>vises, præparat,<br>form, dosis og<br>tidspunkt kan<br>indstilles                                                                 | "Ekstra profylakse"<br>vises og dosis og<br>tidspunkt kan vælges                                                                                      | ОК      |
| 11.4 | Testpersonen<br>indtaster de<br>udleverede<br>oplysninger om<br>præparat, form,<br>dosis og tidspunkt og<br>trykker pil videre | "Hvilken aktivitet er<br>årsagen til at du har<br>tager ekstra<br>medicin?" vises og<br>valgmulighederne<br>"Sport/fritid" og<br>"Arbejde" kan<br>vælges | "Hvilken aktivitet er<br>årsagen til at du har<br>tager ekstra<br>medicin?" vises og<br>valgmulighederne<br>"Sport/fritid" og<br>"Arbejde" kan vælges | ОК      |
| 11.5 | Testpersonen vælger<br>årsagen til<br>blødningen som<br>beskrevet i det<br>udleveret materiale                                 | "Hvornår finder<br>aktiviteten sted?"<br>vises og tidspunktet<br>kan vælges                                                                              | "Hvornår finder<br>aktiviteten sted?"<br>vises og tidspunktet<br>kan vælges                                                                           | ОК      |
| 11.6 | Testpersonen vælger                                                                                                    | De indtastet                                                                                                    | De indtastet                                                                                                    | ОК      |

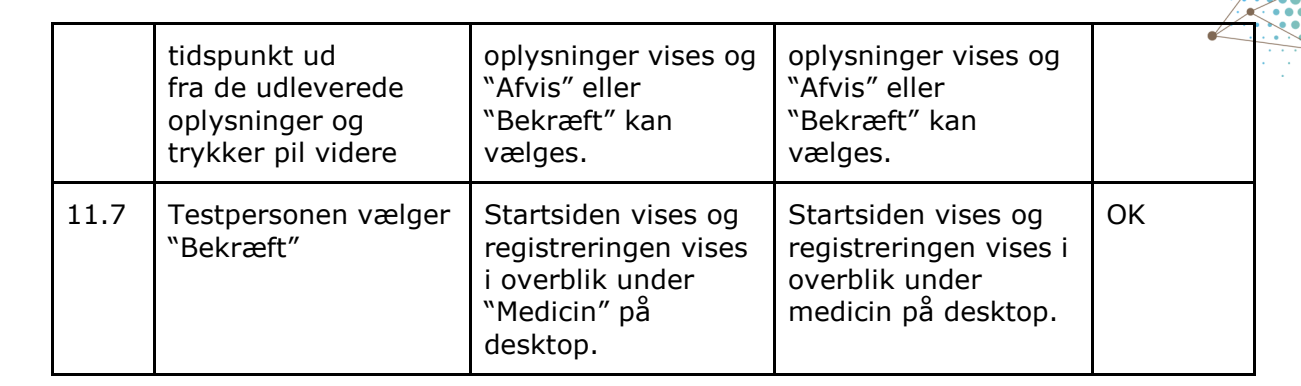

## 3.1.2.4 Ny registrering - Medicin fast profylakse

| Case til testning | Case 12 - Ny registrering - Medicin, fast profylakse         |
|-------------------|--------------------------------------------------------------|
| Forudsætning      | Patient og tilhørende forløb med fast profylakse er oprettet |

| Step | Handling                                                                                                    | Forventet resultat                                                                                                    | Egentlig resultat                                                                                                    | OK/Fejl |
|------|----------------------------------------------------------------------------------------------------|----------------------------------------------------------------------------------------------------|----------------------------------------------------------------------------------------------------|---------|
| 12.1 | Testperson trykker<br>på "Ny registrering"                                                                        | Ny registrering<br>åbnes og<br>"Blødning",<br>"Medicin" og<br>"Annuller" kan<br>vælges                                                       | Ny registrering åbnes<br>og "Blødning",<br>"Medicin" og<br>"Annuller" kan<br>vælges                                                          | ОК      |
| 12.2 | Testpersonen vælger<br>"Medicin"                                                                                  | "Er medicin taget<br>som del af dit faste<br>forløb?" vises<br>valgmulighederne<br>"Fast profylakse" og<br>"Ekstra profylakse"<br>kan vælges | "Er medicin taget<br>som del af dit faste<br>forløb?" vises<br>valgmulighederne<br>"Fast profylakse" og<br>"Ekstra profylakse"<br>kan vælges | ОК      |
| 12.3 | Testpersonen vælger<br>"Fast profylakse"                                                                          | "Fast profylakse"<br>vises, præparat,<br>form, dosis og<br>tidspunkt kan<br>indstilles                                                       | "Fast profylakse"<br>vises, præparat,<br>form, dosis og<br>tidspunkt kan<br>indstilles                                                       | ок      |
| 12.4 | Testpersonen<br>indtaster de<br>udleverede data om<br>præparat, form,<br>dosis og tidspunkt og<br>trykker godkend | De indtastede<br>oplysninger vises                                                                                                    | De indtastede<br>oplysninger vises                                                                                                    | ОК      |
| 12.7 | Testpersonen trykker<br>OK                                                                                        | Startsiden vises og<br>registreringen vises<br>i "Overblik" under<br>"Medicin" på<br>desktop.                                                | Startsiden vises og<br>registreringen vises i<br>overblik under<br>medicin på desktop.                                                       | ОК      |

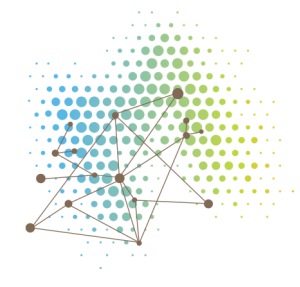

## Testens 11 individuelle forløb og registreringer

Systemtesten er gennemført med 11 individuelle forløb og registreringer.

Nedenfor er et eksempel – de 10 øvrige kan udleveres, hvis det ønskes.

## Eksempel på forløb og registreringer: Test 1 - Katrhine Simoni

#### Opret nyt forløb

Følgende forgår i klinikerens desktop, hvor der på forhånd er oprettet en patient. Testpersonen skal operette et nyt forløb, som forgår som et fast profylakse forløb.

Opret forløb profylakse-plan, on demand-plan, 2 særlige planer

#### Oprettelse af medicin

|                    | Tilføj nyt præparat |
|--------------------|---------------------|
| Præparat           | Nuwiq               |
| Form               | I.V                 |
| Angiv dosis        | 10 IE               |
| Pakkesammensætning | Tilføj pakke        |
| Pakke 1            | 1                   |
| stk af             | 250 IE              |
|                    | Tilføj nyt præparat |
| Præparat           | Octanate            |
| Form               | I.V.                |
| Angiv dosis        | 5                   |
| Pakkesammensætning | Tilføj pakke        |
| Pakke 1            | 1                   |
| stk af             | 250                 |
|                    | ОК                  |

| Oprettelse af Profylakseplan      |         |  |
|-----------------------------------|---------|--|
| Plan for Præparat 1: Nuwiq 10 I.V |         |  |
| Plantype                          | Dagligt |  |
| Frekvens                          | 1       |  |
| Tidspunkt                         | Aften   |  |
| Alarm                             | Ingen   |  |

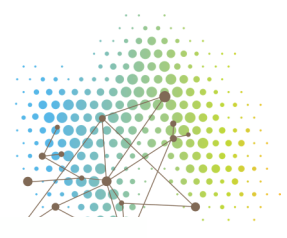

## **Oprettelse af Profylakseplan**

OK

## Oprettelse af On-demand plan

|                | Tilføj plan |
|----------------|-------------|
| Anbefaling ved | Blødning    |
| Præparat       | Octanate    |
| Form           | I.V         |
| Dosis - dag 1  | 250         |
|                | ОК          |

## Oprettelse af Særlig plan

|               | Tilføj plan      |
|---------------|------------------|
| Plan          | Kirugi           |
| Præparat      | Octanate         |
| Form          | I.V              |
| Dosis - dag 1 | 250 IE           |
| Dosis - dag 2 | 500 IE           |
| Dosis - dag 3 | 750 IE           |
| Dosis - dag 4 | 1000 IE          |
| Forløb start  | 23/09/2017 12:00 |
| Forløb slut   | 26/09/2017 08:00 |

## Oprettelse af Særlig plan 2

|               | Tilføj plan |
|---------------|-------------|
| Plan          | Kirugi 2    |
| Præparat      | Nuwiq       |
| Form          | I.V         |
| Dosis - dag 1 | 10 IE       |

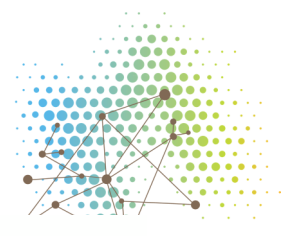

#### **Oprettelse af Særlig plan 2**

| Dosis - dag 2 | 20 IE            |
|---------------|------------------|
| Forløb start  | 27/10/2017 12:00 |
| Forløb slut   | 30/10/2017 08:00 |
|               | ОК               |

### Igangsætning af forløb

| Igangsætning af forløb | Startet på bestemt tidspunkt - 18/08/2017 - 17:00 |
|------------------------|---------------------------------------------------|
|                        | ОК                                                |

Send forløb til patient

#### Opret ny registrering

Denne del af testen udføres i patientens app, hvor der laves en ny registrering som blødning og medicin

## Ny registrering - Blødning

#### Ny registrering - Blødning - traume - præparat

| Туре                                                     | Traume              |
|----------------------------------------------------------|---------------------|
| Placer blødning                                          | Underliv            |
| Placer blødning                                          | Bagside             |
| Placer blødning                                          | Midt på bagdelen    |
| Type Blødning                                            | Blod i afføring     |
| Hvornår skete blødningen                                 | Nu                  |
| Hvilken aktivitet forårsagede blødningen?                | Overbelastning      |
| Har du taget et præparat i forbindelse med blødningen?   | Ja                  |
| Præparat                                                 | Octanate            |
| Form                                                     | I.V                 |
| Dosis                                                    | 250 IE              |
| Tidspunkt                                                | Nu                  |
| Bekræft oplysninger                                      | Bekræft oplysninger |
| Ny registrering - Blødning - spontan - intet<br>præparat |                     |
| Туре                                                     | Spontan             |

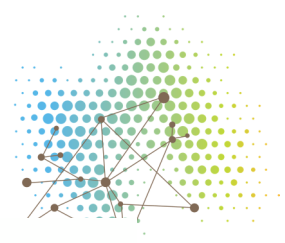

## Ny registrering - Blødning - traume - præparat

| Placer blødning                                        | Mave/bryst         |
|--------------------------------------------------------|--------------------|
| Placer blødning                                        | Bagside            |
| Placer blødning                                        | Nederste af ryggen |
| Type Blødning                                          | Blod i afføring    |
| Hvornår skete blødningen                               | Nu                 |
| Har du taget et præparat i forbindelse med blødningen? | Nej                |
| Bekræft oplysninger                                    | Bekræft            |

## Ny registrering - Medicin

#### Ny registrering - Medicin - Ekstra profylakse

| Er medicinen tager som en del af dit faste forløb                | Ekstra profylakse |
|------------------------------------------------------------------|-------------------|
| Præparat                                                         | Octanate          |
| Form                                                             | I.V               |
| Dosis                                                            | 250 IE            |
| Tidspunkt                                                        | Nu                |
| Hvilken aktivitet er årsagen til at du har taget ekstra medicin? | Sport/fritid      |
| Hvornår finder aktiviteten sted?                                 | Nu                |
| Bekræft oplysninger                                              | Bekræft           |

## Ny registrering - Medicin - Fast profylakse

| Er medicinen tager som en del af dit faste forløb | Fast profylakse |
|---------------------------------------------------|-----------------|
| Præparat                                          | Nuwiq           |
| Form                                              | I.V             |
| Dosis                                             | 10 IE           |
| Tidspunkt                                         | Nu              |
|                                                   | Godkend         |